## 深圳市公立医院药品管理系统 药品供应商选择操作手册

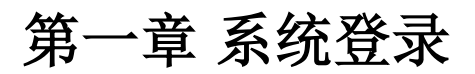

双击打开桌面 浏览器 (系统支持 IE8 及以上的浏览器),输入地址 http://6.6.0.28/msc-web-b2b,打开登录界面 (见图 1),然后输入用户名、密码和验证码, 点击【登录】按钮后进入系统。

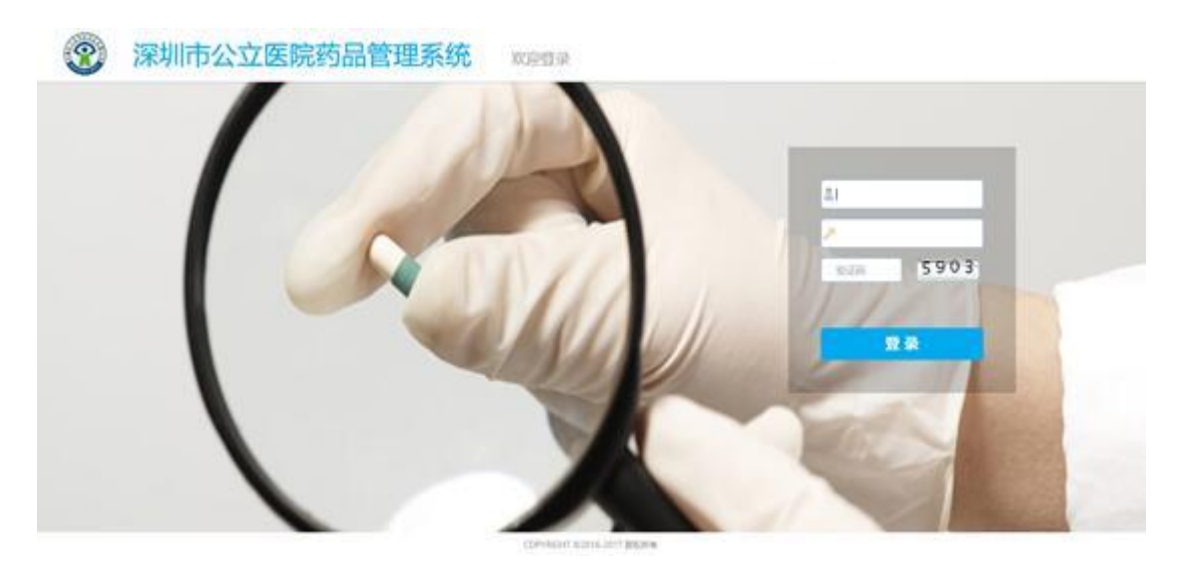

图1医疗机构登陆界面

## 第二章 供应商挑选

点击左侧菜单【供应商挑选】,在此页面显示可供采购的药品,医院根据需要对药品的 配送商进行选择,(见图 2)。界面上如某条药品信息的【供应商】为空,则表示此药品还未 选择供应商。

| ✓ 药品审核完成 ▲                                                                                                    |    | 药品编码   | 药品名称    | 通用名  | 刻型             | 规格       | 包装     | 单位 | 生产企业       | apo名称  | 供应商     | 价格      |
|----------------------------------------------------------------------------------------------------|----|--------|---------|------|----------------|----------|--------|----|------------|--------|---------|---------|
| 合同管理                                                                                                    |    |        | 1       |      |                |          |        |    |            | 31     |         |         |
| ··● 报量项目<br>·-● 合同药品挑选                                                                                                    | 1  | 100002 | 加味天麻胶囊  | 加味天麻 | 胶囊剂            | 0.25a    | 72粒/盒  | ź  | 清华德人西安     | 深圳市全药网 | ····    | 15.00   |
|                                                                                                    | 2  | 100147 | 吉非罗齐胶囊  | 吉非罗齐 | 胶囊剂            | 0.3g     | 30粒/瓶  | 瓶  | 广东彼迪药业     | 深圳市全药网 | 国药集团一致  | 15.0    |
| - 6 合同终止申请查询                                                                                                    | 3  | 100153 | 吉非替尼片   | 吉非替尼 | 薄膜衣片           | 0.25g    | 10片/盒  | 盒  | 英国阿斯利康A    | 深圳市全药网 | 华润广东医药  | 4,707.7 |
| □ 合同明细执行情况                                                                                                    | 4  | 100162 | 肌苷片     | 肌苷   | 片剂             | 0.2g     | 100片/瓶 | 瓶  | 广东彼迪药业     | 深圳市全药网 | 康德乐合丹 ( | 18.5    |
| · EI 约加父易汇总重调<br>                                                                                                    | 5  | 100205 | 肌苷注射液   | 肌苷   | 注射液            | 2ml:0.1g | 10瓶/盒  | 盒  | 山东方明药业     | 深圳市全药网 | 深圳市南北医  | 4.0     |
| 采购管理                                                                                                    | 6  | 100286 | 藿香正气丸   | 藿香正气 | 丸剂             | 每8丸相当于原  | 200丸/瓶 | 瓶  | 东莞市亚洲制     | 深圳市全药网 | 康德乐合丹 ( | 7.6     |
| ▶ ▶ 単 ● ● </td <td>7</td> <td>100298</td> <td>藉香正气水</td> <td>藿香正气</td> <td>酊剂</td> <td>10ml</td> <td>10瓶/盒</td> <td>盒</td> <td>广东一力罗定</td> <td>深圳市全药网</td> <td>国药控股深圳</td> <td>6.0</td> | 7  | 100298 | 藉香正气水   | 藿香正气 | 酊剂             | 10ml     | 10瓶/盒  | 盒  | 广东一力罗定     | 深圳市全药网 | 国药控股深圳  | 6.0     |
| 9 采购计划查询                                                                                                    | 8  | 100526 | 黄体酮注射液  | 黄体酮  | 注射液            | 1ml:20mg | 10瓶/盒  | 盒  | 广州白云山明     | 深圳市全药网 | 深圳市深业医  | 15.9    |
| 订单计划查询                                                                                                    | 9  | 100871 | 注射用环磷酰胺 | 环磷酰胺 | 注射用无菌粉末        | 0.2g     | 1支/盒   | 盒  | 德国Baxter O | 深圳市全药网 | 国药控股深圳  | 27.4    |
| · · · · · · · · · · · · · · · · · · ·                                                                                                    | 10 | 100872 | 环孢素软胶囊  | 环孢素  | 软胶裹(胶丸)        | 50mg     | 50粒/盒  | 盒  | 华北制药股份     | 深圳市全药网 | 深圳市深业医  | 315.0   |
| o 结案申请查询                                                                                                    | 11 | 100873 | 环孢素软胶囊  | 环孢素  | 软胶囊(胶丸)        | 25mg     | 50粒/盒  | 盒  | 华北制药股份     | 深圳市全药网 | 深圳市深业医  | 197.5   |
| 収貨管理<br>→                                                                                                    | 12 | 100874 | 环孢素软胶囊  | 环孢素  | 软胶裹(胶丸)        | 10mg     | 50粒/盒  | 盒  | 华北制药股份     | 深圳市全药网 | 深圳市深业医  | 97.9    |
| 1 配送单查询                                                                                                    | 13 | 100887 | 环孢素软胶囊  | 环孢素  | 软胶裹(胶丸)        | 25mg     | 50粒/盒  | 盒  | 杭州中美华东     | 深圳市全药网 | 深圳市九明药  | 10.0    |
| 21)入库单查询                                                                                                    | 14 | 100888 | 环孢素软胶囊  | 环孢素  | <b>软胶囊(胶丸)</b> | 10mg     | 50粒/盒  | 盒  | 杭州中美华东     | 深圳市全药网 | 深圳广药联康  | 108.0   |
| ▲ 因货申请                                                                                                    | 15 | 100890 | 环孢素口服溶液 | 环孢素  | 口服液            | 50ml:5g  | 1支/瓶   | 瓶  | 华北制药股份     | 深圳市全药网 | 深圳市深业医  | 725.0   |
| → 退货申请单查询                                                                                                    | 16 | 100891 | 环泡素口服溶液 | 环孢素  | 口服液            | 50ml:5g  | 1支/瓶   | 瓶  | 杭州中美华东     | 深圳市全药网 | 深圳广药联康  | 1,019.5 |
| ·跨 返货车宣询<br>结算管理                                                                                                    | 17 | 100964 | 华法林钠片   | 华法林  | 薄膜衣片           | 2.5mg    | 60片/盒  | 盒  | 上海信谊药厂     | 深圳市全药网 | 国药集团一致  | 16.8    |
| ◇ 发票查询                                                                                                    | 18 | 100965 | 华法林钠片   | 华法林  | 片剂             | 3mg      | 100片/瓶 | 瓶  | 芬兰Orion Co | 深圳市全药网 | 国药控股深圳  | 49.0    |

图 2 供应商挑选界面

在图 2 的界面上,通过药品编码或药品名称等信息搜到指定药品,选定药品并双击后弹 出该药品企业已确认的供应商信息。选择一条所需的供应商后,点击【保存】按钮,即完成 医院药品供应商选择,医院将和所选择的供应商签订采购协议及进行药品采购。(见图 3)。

| 功能导航 《                                                           | 1 | 🖀 我的工作台 😤 🦷 | 供应商挑选 😒 |     |           |    |            |      |        |      |       |     |            |
|------------------------------------------------------------------|---|-------------|---------|-----|-----------|----|------------|------|--------|------|-------|-----|------------|
| → 药品审核完成 ▲                                                       |   | 药品编码        | 药品名称    | \$  | 通用名       | 剂型 | 规格         | 包装   | 单位     | 生产企业 | gpo名称 | 供应商 | 价格         |
| □ 10 目間目程<br>● 10 报量项目<br>● 10 合同药品挑选<br>● 20 合同共同               |   | 100887      |         | 选择的 | 共应商:环孢素软胶 | R. |            | ×    |        |      |       |     |            |
|                                                                  |   | 1 100887    | 环孢素软    |     | 供应商编      | 扁码 | 供应商        |      | 价格 (元) | 练    |       |     | 10.00      |
|                                                                  |   |             |         | 1   | 1349      | 7  | 深圳九州通医药有   | 限公司  | 10.00  |      |       |     |            |
| ·····································                            |   |             |         | 2   | 1348      | 8  | 深圳市南北医药有   | 限公司  | 10.00  |      |       |     |            |
| 前日明知外行情况                                                         |   |             |         | 3   | 1350      | 2  | 汕头市中南星医药   | 有限公司 | 10.00  |      |       |     |            |
| 😫 供应商挑选                                                          |   |             |         | 4   | 1350      | 7  | 深圳中联广深医药(集 | 团)股份 | 10.00  |      |       |     |            |
| 日記采购管理                                                           |   |             |         | 5   | 1349      | 9  | 深圳市九明药业有   | 限公司  | 10.00  |      |       |     |            |
| ·····································                            |   |             |         |     |           |    |            |      |        |      |       |     |            |
| <ul> <li>● 订申计划查询</li> <li>□ 订单查询</li> <li>□ 结案由语</li> </ul>     |   |             |         |     |           |    |            |      |        |      |       |     |            |
| □ <u>▲</u> 结変申请查询<br>□ <u>▲</u> 收货管理                             |   |             |         |     |           |    |            |      |        |      |       |     |            |
|                                                                  |   |             |         |     |           |    |            |      |        |      |       |     |            |
| → 31 入库单查询<br>□ ■ 退货管理                                           |   |             |         |     |           |    |            |      | ✔ 保存   | 💥 取消 |       |     |            |
| □ 退点申请<br>● 退货申请单查询<br>□ ◎ 退货单寄询                                 |   |             |         |     |           |    |            |      |        |      |       |     |            |
|                                                                  |   |             |         |     |           |    |            |      |        |      |       |     |            |
| <ul> <li>○ ■ 库存管理</li> <li>● ■ 库存管理</li> <li>● ■ 库存查询</li> </ul> |   | 20 🔻 📢 🖪    | 第 1 共1页 | •   | H Ó       |    |            |      |        |      |       |     | 显示1到1,共1记录 |

图 3 根据药品编码选择供应商